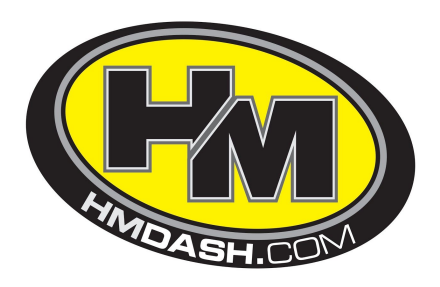

## HM M3 Dash

Quick Setup Guide

The HM M3 Dash has been designed to be very simple to use.

In a few short steps, you will be able to enjoy the features of your new purchase.

**Step 1:** Log on to <u>www.hmdash.com</u> to create your HM Cloud account.

**Step 2:** Register your new HM M3 Dash to your account via the options on the screen.

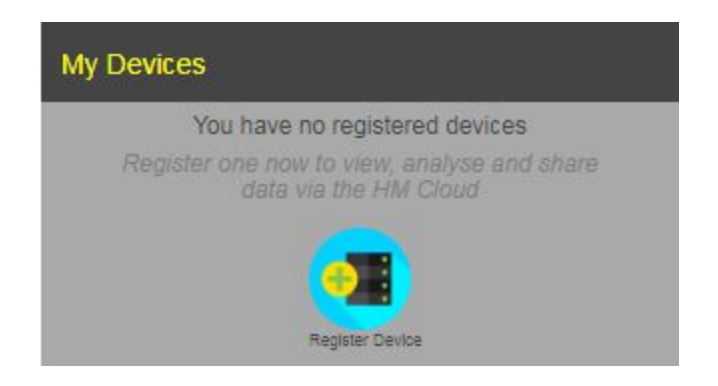

You will need to plug in your supplied USB key.

**Step 3:** Download and install the HM Launcher software.

**Step 4:** Right click on the small HM icon on your status bar, this will bring up a small menu.

| Lap Times          |      |   |     |      |   |     |     |    |       |  |
|--------------------|------|---|-----|------|---|-----|-----|----|-------|--|
| Configuration Tool |      |   |     |      |   |     |     |    |       |  |
| Settings           |      |   |     |      |   |     |     |    |       |  |
| Exit               |      |   |     |      |   |     |     |    |       |  |
|                    | wi 🔚 | ÷ | I 💇 | () 📑 | 2 | ල 🐼 | 6 L | 10 | 11:00 |  |

Support@hmquickshifter.com | Tel: +44 (0)1795 429168 | Info@hmquickshifter.com

HM Quickshifter (UK) Ltd, B3 Brickmakers Ind Est, Castle Road, Sittingbourne, ME10 3RL UK

Select configuration tool. Here you need to select your model bike and any other changes you would like to make to you HM M3 Dash, i.e left light to flash blue when on your fastest lap.

| stem                                                                                           | Display    | LEDs       | Logging                                                 | CAN Logging                                                                                               | Splash Disp                             | lay Reset      |               |  |
|------------------------------------------------------------------------------------------------|------------|------------|---------------------------------------------------------|----------------------------------------------------------------------------------------------------|-----------------------------------------|----------------|---------------|--|
| Basi                                                                                           | cs         |            |                                                         |                                                                                                    |                                         |                |               |  |
|                                                                                                |            | Motorcy    | cle Kaw                                                 | asaki Ninja 400                                                                                           | Gears 6                                 |                |               |  |
| Distan<br>Local Time Hour Offset fro<br>Wireless Telemetry<br>RPM and Speed<br>RP<br>Rear Spee |            |            | Aprilia<br>stanc Hono<br>Hono<br>et fro Kawa            | a RS250<br>la CBR500<br>la NSF250<br>asaki Ninja 300                                                      | cts speed display)<br>names and times.) |                |               |  |
|                                                                                                |            |            | Kawa<br>Kawa<br>KTM<br>KTM<br>Suzu<br>Suzu              | asaki Ninja 400<br>asaki ZX-6R<br>asaki ZX-10R<br>RC390<br>RC390 Ride-by<br>ki GSXR600/7<br>ki GSXR1000 ł | 6                                       |                |               |  |
|                                                                                                |            |            | Trium<br>Yama<br>RPI Yama<br>Yama<br>Spee Yama<br>Custo | ph Daytona 67<br>aha R3<br>aha R6 2006 - 2<br>aha R6 >= 2017<br>aha MT10<br>om                            | ankshaft revolution<br>heel revolution  |                |               |  |
| Re                                                                                             | ar Wheel I | Rolling Ci | rcumteren                                               | ce 2016                                                                                                   |                                         | mm             |               |  |
| Front Spee                                                                                     |            |            |                                                         | јр 1                                                                                                    | wheel revolution                        |                |               |  |
| Fro                                                                                            | nt Wheel F | Rolling Ci | rcumferen                                               | ce 1840                                                                                                   | *<br>*                                  | mm             |               |  |
|                                                                                                |            | Note: To   | get GEA                                                 | R, RPM and R                                                                                              | EAR SPEED p                             | ulse counts    | are required. |  |
| Tee                                                                                            |            | Vaniaal    | avala                                                   |                                                                                                    | Eh                                      | la dianta a Un |               |  |
| Und                                                                                            | ler Tempe  | rature <   | 50 Dec                                                  |                                                                                                    |                                         | inuicator ha   | inding        |  |
| -                                                                                              | -          | alaro (    | ou bege                                                 |                                                                                                    | Do                                      | Nothing        | v             |  |
| 01                                                                                             | ver lempe  | rature >   | 105 Deg                                                 | C •                                                                                                    |                                         |                |               |  |

Once you have done this, the information will be synced to you USB key.

## Step 5:

Plug the USB key back into your HM M3 Dash and this will automatically update your M3 dash with all your settings and trackmaps.

## Step 6:

Go set your fastest lap and enjoy.

Support@hmquickshifter.com | Tel: +44 (0)1795 429168 | Info@hmquickshifter.com

HM Quickshifter (UK) Ltd, B3 Brickmakers Ind Est, Castle Road, Sittingbourne, ME10 3RL UK